# techŜtep

# **Techstep Essentials MDM** Dodawanie urządzenia – Android BYOD

Data: 29/11/2023

## Dodawanie urządzenia z systemem Android do Essentials MDM w trybie BYOD

Tryb zarządzania urządzeniami z profilem służbowym umożliwia:

- a) dodanie prywatnego urządzenia pracownika, które będzie służyło również jako urządzenie służbowe (BYOD). Zaletą tego rozwiązania jest to, że urządzenie nie musi być przywrócone do ustawień fabrycznych, a pracownik może korzystać z telefonu, który dobrze zna i nie musi uczyć się jego obsługi.
- b) dodanie urządzenia służbowego, ale z wydzieloną częścią na dane prywatne (WPC). W tym przypadku urządzenie musi być nowe lub przywrócone do ustawień fabrycznych

Niezależnie od wybranego powyżej trybu, na takim urządzeniu zostanie utworzony Profil służbowy, który będzie zarządzany z poziomu konsoli zarządzającej Essentials MDM i jest dedykowany danym, kontom i aplikacjom służbowym. Jednocześnie prywatna część urządzenia nie będzie podlegać kontroli, dzięki czemu użytkownik może być spokojny o prywatność i bezpieczeństwo danych osobowych przechowywanych na urządzeniu.

Essentials MDM oferuje łatwy kreator rejestracji, który pozwala szybko i łatwo dodać do systemu nowe urządzenie z Profilem Praca. Funkcja ta umożliwia rejestrację pojedynczego urządzenia na różne sposoby: e-mail, SMS lub kod QR.

Aby ułatwić korzystanie z tego trybu – oprócz pobrania pliku APK bezpośrednio z serwera Essentials manage – możliwe jest zainstalowanie Essentials MDM Base Agent ze sklepu Google Play. Spowoduje to pobranie i zainstalowanie w pełni skonfigurowanego agenta na urządzeniu. Instalacja z poziomu sklepu oznacza, że nie trzeba włączać instalacji z nieznanych źródeł na urządzeniu, dzięki czemu proces jest szybszy i bezpieczniejszy. Aby ustawić tę opcję, wprowadź ustawienia organizacji, a następnie zaznacz opcję **Włącz instalację agenta bazowego przez Google Play**.

| Szczegóły                   | Ogólne                                                  |                 |
|-----------------------------|---------------------------------------------------------|-----------------|
| Użytkownicy i poświadczenia | Język                                                   | Angielski       |
| Android                     | Kraj                                                    | Norwegia -      |
| Powiadomienia               | Telefon                                                 | Brak wartości   |
| Grupy                       | Email                                                   | Brak wartości   |
|                             | Czas trwania sesji                                      | 120 minut       |
|                             | Interwał synchronizacji App Store / Google Play         | Nie ustawiony - |
|                             | Klucz do API SafetyNet                                  | Brak wartości   |
|                             | Włącz instalację Agenta bazowego przez Google<br>Play 🔺 |                 |

### Dodawanie urządzenia

Aby dodać urządzenie (BYOD) do systemu, najedź kursorem na przycisk + w zakładce URZĄDZENIA i wybierz opcję "Dodaj urządzenie".

| tecł | n <mark>Ŝ</mark> tep                            | Monitoring | Urządzenia | <ul> <li>Użytkownicy</li> </ul> | Aplikacje ~ | Konfiguracje | Polityki               | ~ Zaawa    | nsowane    |
|------|-------------------------------------------------|------------|------------|---------------------------------|-------------|--------------|------------------------|------------|------------|
| ✓.   | + Q                                             | Szukaj     |            |                                 |             |              |                        |            |            |
|      | Dodaj ur                                        | ządzenie   |            | Numer                           | Metoda      | Tryb         | Ostatni                | Utworzone  | Ostatnio   |
| -    | Masowe dodawanie<br>Utwórz wpis (dodaj później) |            |            | colorida                        |             | urząuzoniu   | 0000 07                | 0000 00 00 | 2000 07 00 |
|      |                                                 |            |            | DEP                             |             | 26 09:14:52  | 2023-03-22<br>13:00:32 | 08:01:08   |            |

Pojawi się okno modalne prowadzące krok po kroku przez proces rejestracji. Najpierw wybierz platformę. Do wyboru jest Android, Apple lub inne urządzenia (np. Windows). W tym przypadku wybierzemy Androida.

|                   | Dodaj nowe urządzenie |                                           |              |                       |  |  |
|-------------------|-----------------------|-------------------------------------------|--------------|-----------------------|--|--|
| Wybierz platformę | Wybierz użytkownika   | Podgląd polityki                          | Wybierz meto | dę Podsumowanie       |  |  |
|                   | Wybi                  | erz platformę urządzenia, które chcesz do | dać.         |                       |  |  |
| Android           |                       | Apple                                     |              | Other                 |  |  |
|                   |                       | Ś                                         |              |                       |  |  |
|                   | ndroid                | Dodai urządzenie Apple                    |              | Dodaj inne urządzenie |  |  |

tech<sup>S</sup>tep<sub>3</sub>

W drugim kroku wybierz metodę rejestracji – BYOD/WPC, aby zarejestrować urządzenie z profilem służbowym. W zależności od wybranej metody, zostanie przypisana odpowiednia polityka, która będzie wyświetlona na kolejnym ekranie. Można również wybrać, czy wymagane będzie uwierzytelnienie użytkownika. W razie potrzeby można również dodać "Grupy urządzeń".

|                                                                                                    | Dou                               | laj nowe urządzen               | nie                 |                                 | > |
|----------------------------------------------------------------------------------------------------|-----------------------------------|---------------------------------|---------------------|---------------------------------|---|
| Wybierz platformę                                                                                                    | Wybierz użytkownika               | Podgląd polityki                | Wybierz metodę      | Podsumowani                     | e |
| Metoda dodawania                                                                                                    |                                   |                                 |                     |                                 |   |
| Urządzenie w pełni zarządzane<br>(COBO)                                                                                                    | Urządzenie z profile<br>(BYOD, WP | m do pracy<br>Urządzenie<br>VC) | e dedykowane (COSU) | Urządzenie współdzielon<br>BETA | e |
| Nymagana autoryzacja użytkowr                                                                                                    | nika 0                            |                                 |                     |                                 |   |
| Brak uwierzytelnian                                                                                                    | ia                                | Dowolny użytkownik              | Ту                  | lko wybrany użytkownik          |   |
|                                                                                                    |                                   |                                 |                     |                                 |   |
| Jžytkownik<br>-mail                                                                                                    | lore)                             |                                 |                     |                                 |   |
| Jžytkownik<br>mail<br>sumer telefonu<br>Wprowadž numer telefonu                                                                                                    | loom)                             |                                 |                     |                                 |   |
| tžytkownik<br>mail<br>                                                                                                    | laam)                             |                                 |                     |                                 |   |
| Jžytkownik<br>mail<br>mail<br><br>mail<br>mail<br><br>-<br>-<br>-<br>-<br>-<br>-<br>-<br>-<br>-<br>-<br>-<br>-<br>-<br>-<br>-<br>-<br>- | inera)                            |                                 |                     |                                 |   |
| tżytkownik<br>mail<br>tumer telefonu<br>Wprowadź numer telefonu<br>Opis<br>Wpisz opis<br>Srupy urządzeń<br>Wybierz grupę                                                                                                    | icen)                             |                                 |                     |                                 |   |
| Pžytkownik<br>mail<br>Numer telefonu<br>Wprowadž numer telefonu<br>Opis<br>Vpisz opis<br>Brupy urządzeń<br>Wybierz grupę                                                                                                    |                                   | skuje użytkownika? Dodaj nowe   | ego tutaj.          |                                 | • |

W następnym kroku wybierz urządzenie prywatne z profilem służbowym (BYOD) jako metodę rejestracji.

|                   | Dodaj no                                                              | we urządzenie                 | e                                          |              |
|-------------------|-----------------------------------------------------------------------|-------------------------------|--------------------------------------------|--------------|
| Wybierz platformę | Wybierz użytkownika F                                                 | Podgląd polityki              | Wybierz metodę                             | Podsumowanie |
| Czas              | wybrać metodę! Możesz dodać urządzenie do systemu                     | zarządzania w trybie BYOD lub | wPC (profil do pracy na urządzeniu służbow | ym)          |
|                   | Urządzenie służbowe z profilem do pracy (W<br>Android 10+             | PC) Prywatne u                | ırządzenie z profilem do pracy<br>(BYOD)   |              |
|                   |                                                                       |                               | BYCD                                       |              |
|                   | Upewnij się, że dodawane urządzenie spełnie<br>następujące wymagania: | ı<br>Przygotuj ur             | ządzenie do dodania go w trybie<br>BYOD.   |              |
|                   | Power wyczyszczone urządzenie     Podłączone do ładowarki             | Na urządzeniu                 | zostanie utworzony profil do pracy.        |              |
|                   | Wybierz                                                               |                               | Wybierz                                    |              |
|                   |                                                                       |                               |                                            |              |

W następnym kroku zostanie wyświetlony kod QR do rejestracji i możesz wybrać, czy chcesz wysłać ten kod QR jako wiadomość e-mail lub SMS.

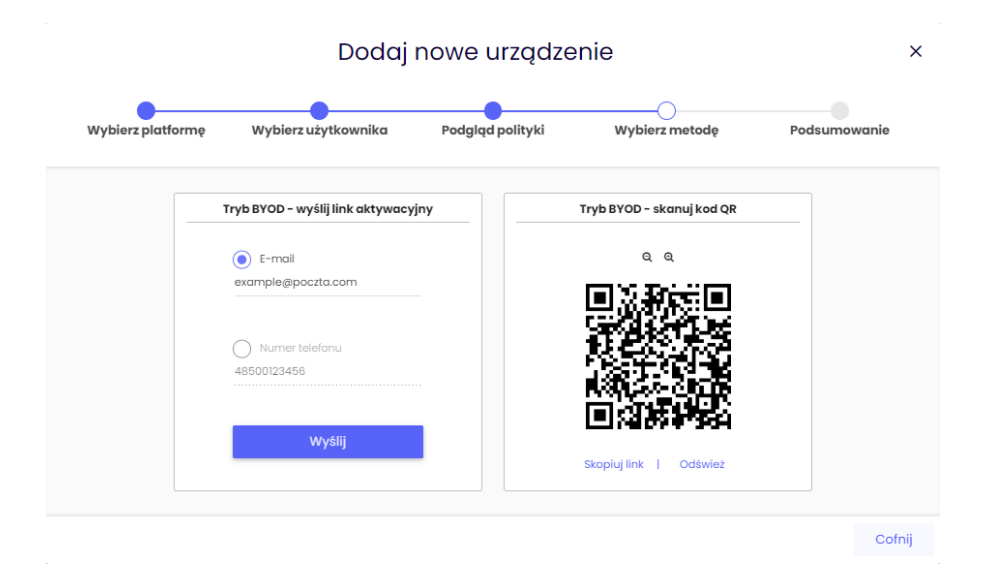

Link do strony rejestracji może zostać wysłany na adres e-mail użytkownika lub za pośrednictwem wiadomości SMS. Uwaga: Aby korzystać z opcji SMS, musisz mieć skonfigurowaną bramkę SMS.

#### Skanowanie kodu QR

Aby to zrobić, użyj wbudowanego aparatu urządzenia lub pobranej aplikacji zewnętrznej, która umożliwia odczytanie i otwarcie kodu QR. Aplikacja powinna być ustawiona na automatyczne otwieranie linków. W przeciwnym razie kod QR może zostać uznany za wykorzystany przed otwarciem w przeglądarce internetowej.

Niezależnie od wybranej metody, użytkownik zostanie przekierowany do:

- a) strony głównej, gdzie można pobrać Essentials MDM Base Agent
- b) sklepu Google Play, gdzie należy pobrać agenta jak każdą aplikację i uruchomić go (jeśli w ustawieniach wybrano opcję Włącz instalację Agenta Bazowego przez Google Play).

Po pobraniu pliku Agenta Bazowego, w systemie zostanie automatycznie utworzony nowy wpis urządzenia, a urządzenie zostanie przypisane do aktualnie zalogowanego użytkownika.